# Triton

## **Online Learning**

#### HOW TO ACCESS YOUR COURSE

<u>Blackboard</u> is the course-management system that Triton College uses for online, hybrid, and enhanced teaching and learning. <u>Blackboard</u> enables instructors to provide students access to course materials, communication tools, online assessments, and grades, as well as the ability to submit assignments electronically. <u>Blackboard</u> can be accessed anywhere, anytime you have an Internet connection.

Use this link <u>https://tritonbb.blackboard.com</u> to access your course on <u>Blackboard</u> or see step by step instructions below.

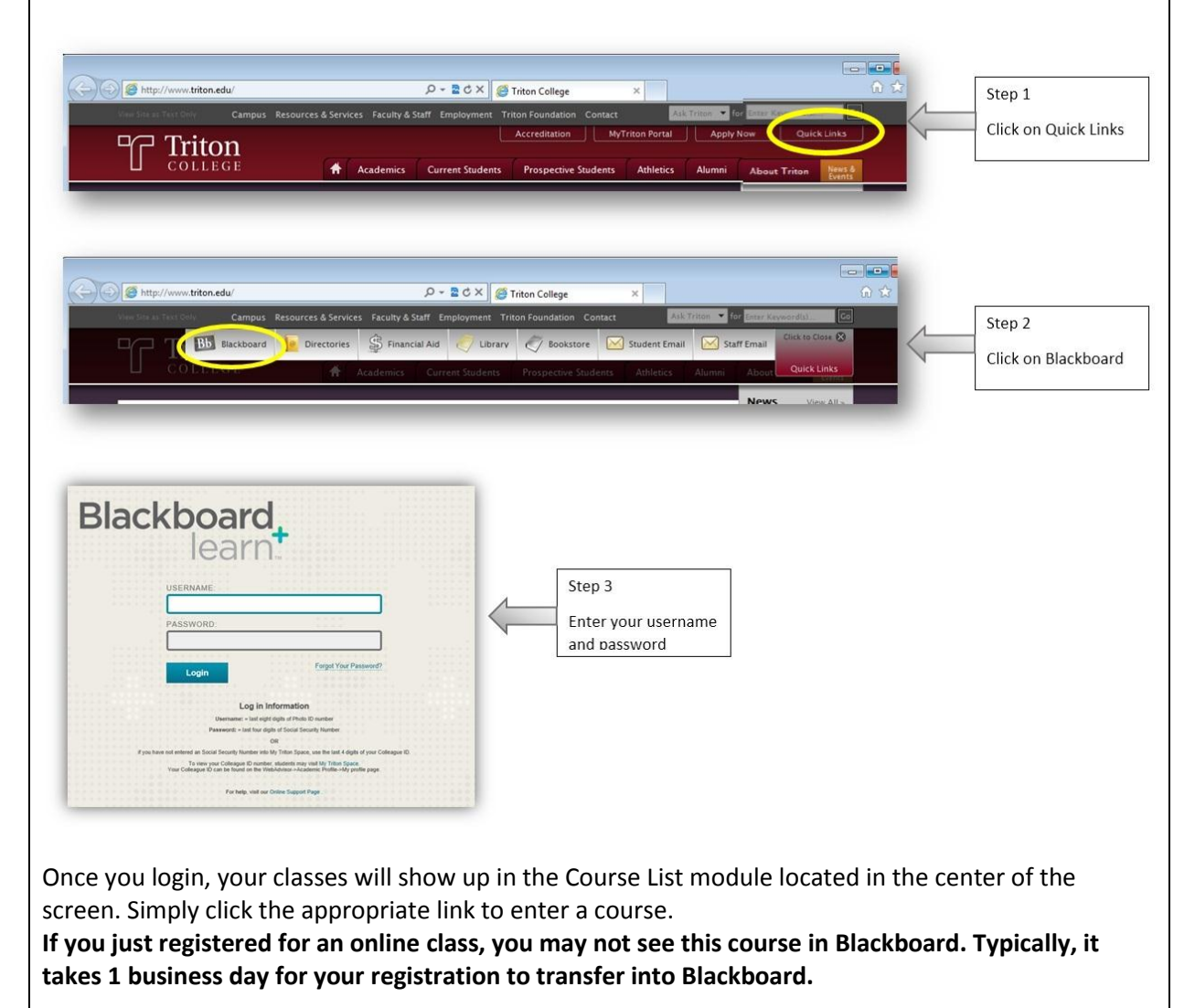

### Log in Information

Username: = last eight digits of Photo ID number

Password: = last four digits of Social Security Number

#### OR

If you have not entered an Social Security Number into My Triton Space, use the last 4 digits of your Colleague ID.

To view your Colleague ID number, students may visit My Triton Space. Your Colleague ID can be found on the WebAdvisor->Academic Profile->My profile page.

For **help**, visit our Online Support Page.

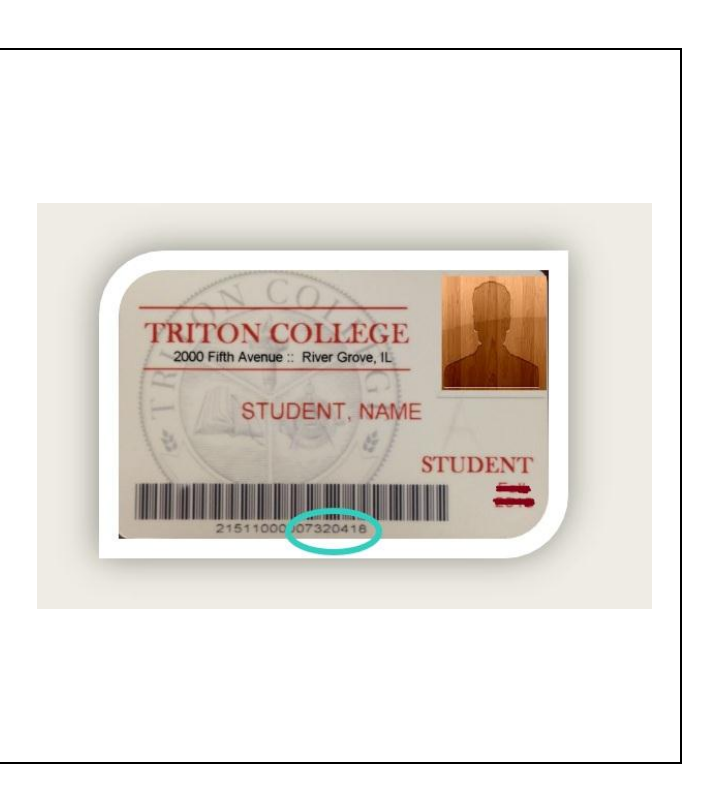